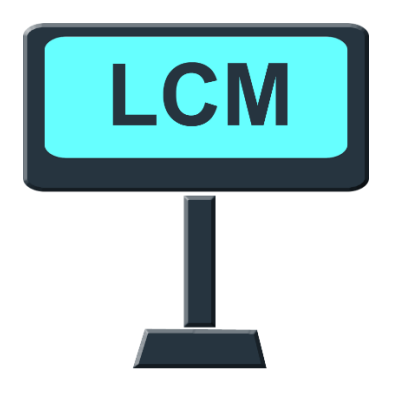

# User Manual For <u>LCM Setup</u>

Version: 2.8

### Table of Contents

| 1. | Connect to Display        | . 3 |
|----|---------------------------|-----|
| 2. | Basic Setting             | .4  |
| 3. | Codepage Setting          | . 5 |
| 4. | Display Testing           | . 6 |
| 5. | Configuration & Parameter | .7  |
| 6. | Device Operations         | . 8 |

### 1. Connect to Display

| LCM Setup v2.8         |                                     | 8                        |                |
|------------------------|-------------------------------------|--------------------------|----------------|
| COM Settings           |                                     |                          |                |
| Serial Port: COM1      | Baud Rate: 9600                     | <b>``</b>                |                |
|                        |                                     |                          |                |
| Basic Setting CodePage | Setting play Testing                |                          |                |
| Command Set            |                                     | (B) Choose               | e the Baudrate |
| Command Mode           |                                     | Setting                  |                |
|                        |                                     | Octaing                  |                |
| Baudrate Set           |                                     |                          |                |
| Baud Rate              | e: 9600 (A) (                       | Choose the COM-Port      |                |
| -Welcome Message       | e Set                               |                          |                |
| Code Page              | e: CP437 • (For text e              | ncoding conversion only) |                |
| Line                   | 1: *** LCM DISPLAY ***              |                          | 20             |
| Line                   | 2: **HAVE A NICE DAY AND THANK YOU* | *                        | 33             |
|                        | Scroll                              | Center                   |                |
|                        | —                                   |                          |                |
|                        |                                     | Setting                  |                |
| Brightness adjustr     | nent                                |                          |                |
| ◎ 20%                  | ● 40% ◎ 60% ◎ 10                    | 00% Setting              |                |
|                        |                                     |                          |                |
|                        |                                     | Parte                    |                |
|                        | ing Save Setting                    | Resta                    | Exit           |
|                        |                                     |                          |                |

- a) Select the Com port
- b) Select the Baud Rate

#### 2. Basic Setting

| T LCM Setup v2.8                                                                               |
|------------------------------------------------------------------------------------------------|
| COM Settings                                                                                   |
| Serial Port: COM1   Baud Rate: 9600                                                            |
| Basic Setting CodePage Setting Display Testing (A) Choose Commands $\rightarrow$ Setting       |
| Command Set                                                                                    |
| Command Mode: AUTO                                                                             |
| Baudrate Set (B) Choose baud rate → Setting                                                    |
| Baud Rate: 9600 Setting                                                                        |
| Welcome Message Set                                                                            |
| Code Page: CP437 • (* of text encoding conversion only)<br>(For text encoding conversion only) |
| Line 1: *** LCM DISPLAY *** 20                                                                 |
| Line 2: **HAVE A NICE DAY AND THANK YOU ** 33                                                  |
| Scroll (C-2) Edit Welcome Message Setting                                                      |
| Brightness adjustment (C-3) Set the second line scroll                                         |
| © 20%                                                                                          |
|                                                                                                |
| Default Setting         Load Setting         Save Setting         Exit                         |
|                                                                                                |

- a) Select Commands set, Click on Setting button to set the Command mode.
- b) Select baud rate set, Click on **Setting button** to set the Baud Rate.
- c) Welcome Message Set:
  - 1) Select Code Page (For text encoding conversion only).
  - 2) Edit Welcome Text. (Line 1 Length 20, Line 2 Length 60).
  - 3) Set the second line scrolls or not.
  - 4) Click on **Setting button** to set the Welcome Message.

## 3. Codepage Setting

| T LCM Setup v2.8                               |                                                |                           |              |               |  |  |
|------------------------------------------------|------------------------------------------------|---------------------------|--------------|---------------|--|--|
| COM Settings                                   |                                                |                           |              |               |  |  |
| Serial Port: COM1   Baud Rate: 9600            |                                                |                           |              |               |  |  |
| Basic Setting Code                             | Basic Setting CodePage Setting Display Testing |                           |              |               |  |  |
| InterChar                                      | Intercher (A) Choose InterCher                 |                           |              |               |  |  |
| USA                                            | O Primark I                                    | <ul> <li>Japan</li> </ul> | © Russia     | Portugal      |  |  |
| © France                                       | © Sweden                                       | Norway                    | Greek        | Turkey        |  |  |
| © Germany                                      | ◎ Italy                                        | Denmark II                | Czech        | Baltic States |  |  |
| © U.K.                                         | Spain                                          | Slavonic                  | Lithuania    | © Other       |  |  |
| CodePage                                       | CodePage (B) Choose Codepage                   |                           |              |               |  |  |
| OP437                                          | 0.007                                          | © CP866                   | © CP950_BIG5 | WCP1256       |  |  |
| © CP737                                        | CP858                                          | © CP866_AT                | WCP1250      | © WCP1257     |  |  |
| © CP737_S                                      | © CP860                                        | © CP874                   | WCP1251      | © WCP1258     |  |  |
| © CP737_S1                                     | © CP863                                        | © CP932                   | WCP1252      |               |  |  |
| © CP850                                        | © CP864                                        | CP936_GBK                 | WCP1253      |               |  |  |
| © CP852                                        | © CP865                                        | © CP949                   | WCP1255      |               |  |  |
|                                                | (C                                             | ) Download s              | etting       | Setting       |  |  |
|                                                |                                                |                           |              |               |  |  |
| Default Setting Load Setting Save Setting Exit |                                                |                           |              |               |  |  |
|                                                |                                                |                           |              |               |  |  |

- a) Click on the InerChar radio button to Choose the Interchar.
- b) Click on the **Codepage** radio button to Choose the Codepage.
- c) Click on the **Setting button** to download to the display.

#### 4. Display Testing

| TLCM Setup v2.8                                                                                                    |      |
|----------------------------------------------------------------------------------------------------|------|
| COM Settings<br>Serial Port: COM1   Baud Rate: 9600                                                                                                    |      |
| Basic Setting       CodePage Setting       Display Testing         Display Test       (A) Display Test         Code Page:       CP437       (For text encoding conversion only)         Clear Display         Text:       1234567890ABCDEFGHIJ       Center         Position at       Row:       1 🔹 Column:       1 🔹 |      |
| InterChar       CodePage         (B) InterChar test 0x20~0x3F       CodePage 0x80~0x9F         InterChar 0x20~0x3F       CodePage 0xA0~0xBF         InterChar 0x40~0x5F       CodePage 0xC0~0xDF         InterChar 0x60~0x7F       CodePage 0xE0~0xFF                                                                  |      |
| Default Setting     Load Setting     Save Setting                                                                                                    | Exit |

- a) **Display test** :
  - **1.** Code Page : For text encoding conversion only.
  - 2. **Display Text** : Send the contents of the text box to the display.
  - **3.** Clear Display : Clear all the contents of the display screen.
- b) **InterChar** : Send characters  $0x20 \sim 0x7F$  to the display.
- c) **Codepage** : Send characters 0x80 ~ 0xFF to the display.

#### 5. Configuration & Parameter

| LCM Setup v2.8                                            |      |  |  |  |
|-----------------------------------------------------------|------|--|--|--|
| COM Settings                                              |      |  |  |  |
| Serial Port: COM1   Baud Rate: 9600                       |      |  |  |  |
| Basic Setting CodePage Setting Display Testing            |      |  |  |  |
| Command Set                                               | л I  |  |  |  |
| Command Mode: AUTO   Setting                              |      |  |  |  |
| Baudrate Set                                              |      |  |  |  |
| Baud Rate: 9600   Setting                                 |      |  |  |  |
| Welcome Message Set                                       |      |  |  |  |
| Code Page: CP437    (For text encoding conversion only)   |      |  |  |  |
| Line 1: *** LCM DISPLAY *** 20                            |      |  |  |  |
| Line 2: **HAVE A NICE DAY AND THANK YOU** 33              |      |  |  |  |
| Scroll Center                                             |      |  |  |  |
| Setting                                                   |      |  |  |  |
| Brightness adjustment                                     |      |  |  |  |
|                                                           |      |  |  |  |
|                                                           |      |  |  |  |
| Default Setting Load Setting Save Setting Restart Display | Exit |  |  |  |
|                                                           |      |  |  |  |

- a) **Default Setting** : Restore the tool's setting to default.
- b) Load Setting : Read settings from files.
- c) **Save Setting** : Save settings to files.

Note: the .vfd file is a parameter configuration file. Please do not modify it manually.

## 6. Device Operations

| LCM Setup v2.8                                            |        |  |  |  |
|-----------------------------------------------------------|--------|--|--|--|
| COM Settings                                              |        |  |  |  |
| Serial Port: COM1   Baud Rate: 9600                       |        |  |  |  |
| Basic Setting CodePage Setting Display Testing            |        |  |  |  |
| Command Set                                               | - I    |  |  |  |
| Command Mode: AUTO   Setting                              |        |  |  |  |
| -Baudrate Set                                             |        |  |  |  |
| Baud Rate: 9600    Setting                                |        |  |  |  |
| Welcome Message Set                                       |        |  |  |  |
| Code Page: CP437    (For text encoding conversion only)   |        |  |  |  |
| Line 1: *** LCM DISPLAY *** 20                            |        |  |  |  |
| Line 2: **HAVE A NICE DAY AND THANK YOU** 33              |        |  |  |  |
| ✓ Scroll Center                                           |        |  |  |  |
| Setting                                                   |        |  |  |  |
| Brightness adjustment                                     |        |  |  |  |
|                                                           |        |  |  |  |
|                                                           |        |  |  |  |
| Default Setting Load Setting Save Setting Restart Display | / Exit |  |  |  |
|                                                           |        |  |  |  |

a) **Restart Display** : .Reboot the display.